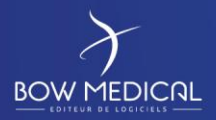

# INSTALLATION DU SERVEUR D'INTERFACE

Mise en place du logiciel Diane

|         |                   | Historique d     | u Document                                                |
|---------|-------------------|------------------|-----------------------------------------------------------|
| Version | Date de rédaction | Nom du rédacteur | Nature de la modification                                 |
| 01      | 07/03/2018        | Kevin Lacroix    | Création de la documentation                              |
| 02      | 18/09/2018        | Kevin Lacroix    | Ajout d'information sur la finalisation de l'installation |
| 03      | 11/07/2019        | Kevin Lacroix    | Modification Charte Graphique                             |
| 04      | 29/06/2021        | Kevin LACROIX    | Refonte du document pour le rendre plus                   |
|         |                   |                  | compréhensible.                                           |
|         |                   |                  |                                                           |

| Nom, fonction, visa du rédacteur | Nom, fonction, visa du vérificateur | Nom, fonction, visa de l'approbateur |
|----------------------------------|-------------------------------------|--------------------------------------|
| Kevin LACROIX                    | Kevin LACROIX                       | Kevin LACROIX                        |
| Responsable Déploiement          | Responsable Déploiement             | Responsable Déploiement              |
| )auere                           | )auere                              | )auor                                |
| Date : 29/06/2021                | Date : 29/06/2021                   | Date : 29/06/2021                    |

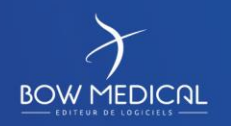

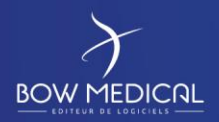

# Sommaire

| 1. | Pou   | r commencer                                           |
|----|-------|-------------------------------------------------------|
|    | 1.1   | Mise à disposition d'un dump (Oracle/SQL Server)      |
|    | 1.2   | Mise à disposition des Packages Diane 3               |
|    | 1.3   | Demande de fichier de licence                         |
| 2. | Insta | allation des serveurs Diane                           |
|    | 2.1   | Prérequis serveur                                     |
|    | 2.2   | Prérequis client 4                                    |
|    | 2.3   | Intégration de la BDD 4                               |
|    | 2.4   | Installation du serveur d'interface 4                 |
|    | 2.4.3 | 1 Vérification des prérequis 4                        |
|    | 2.4.2 | 2 Arborescence des dossiers                           |
|    | 2.4.3 | 3 Installation du FTP                                 |
|    | 2.4.4 | 4 Mise en place des interfaces 12                     |
|    | 2.4.  | 5 Mise en place du fichier de licence 12              |
|    | 2.4.6 | 6 Mise en place de l'outil de mise à jour14           |
|    | 2.4.7 | 7 Installation de Diane sur le serveur d'interface 17 |
|    | 2.5   | Installation des postes clients 18                    |
|    | 2.6   | Mise à jour du client Diane18                         |
|    | 2.7   | Conclusion 20                                         |

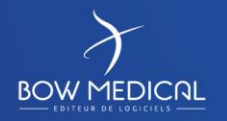

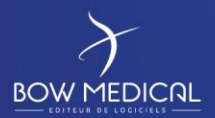

# **1. Pour commencer**

# 1.1 Mise à disposition d'un dump (Oracle/SQL Server)

Un dump d'une base est transmis par BOW MEDICAL au client. Ce dump contiendra une première configuration de Diane et sera en lien avec le SGBD souhaité par le client (Oracle ou MSSQL).

# BOW MEDICAL ne prend pas à sa charge la sauvegarde et l'administration des bases de données clientes.

# **1.2** Mise à disposition des Packages Diane

Chaque nouvelle version pourra être mis à disposition pour le client en fonction de ses besoins.

Chaque version contiendra 4 packages :

- Le DianePackage
- Le ConvertBD
- Le DiaTools
- Le Dialnterf

Nous reviendrons plus tard sur l'utilité de chacun.

# **1.3** Demande de fichier de licence

Chaque nouvelle installation d'un établissement devra nécessiter un mail à notre équipe (deploiement@bowmedical.com).

Le message devra contenir la commande (ou à minima son numéro) en lien avec l'établissement et le nom de l'établissement à indiquer dans la licence.

# 2. Installation des serveurs Diane

# 2.1 Prérequis serveur

Nous vous invitons à prendre en considération la documentation de prérequis serveur.

Nous vous conseillons vivement de suivre la configuration recommandée.

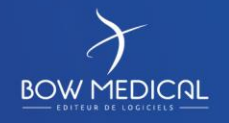

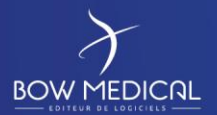

# 2.2 Prérequis client

Nous vous invitons à prendre en considération la documentation de prérequis client.

Nous vous conseillons vivement de suivre la configuration recommandée.

# 2.3 Intégration de la BDD

Le dump de la base d'origine ne fera pas plus de 100 MB.

- Dans le cas de l'utilisation d'un système de gestion de base de données ORACLE, il sera nécessaire de créer un tablespace nommé "DIANE\_T" d'environ 6 GB extensible automatiquement et non limité en taille maximale, ainsi qu'un utilisateur SYSDIANE ayant pour mot de passe : azt3x23hp27
- Dans le cas de l'utilisation d'un système de gestion de base de données MSSQL, il sera nécessaire de créer un compte utilisateur SYSDBA disposant du mot de passe : azt3x23hp27 Ce compte devra être administrateur de la BDD Diane. Il faudra également activer les services « SQL Server Browser », « Agent SQL Server » et s'assurer que le protocole TCP/IP de SQLEXPRESS est activé.

Nous conseillons une sauvegarde quotidienne et une rétention sans limite de temps, pas d'épuration dans le temps. La croissance prévisionnelle est de l'ordre de 500KB par jour / par box de réanimation.

Note importante concernant le format de date : Veillez à bien définir le format de date de la base de données au format français :

- Pour Oracle : NLS\_DATE\_FORMAT=DD/MM/RR
- Pour SQL Server : Il s'agit du format de date défini dans les paramètres régionaux du serveur hébergeant la base de données. Le format doit être dd/mm/yyyy.

# 2.4 Installation du serveur d'interface

#### 2.4.1 Vérification des prérequis

Normalement si vous avez bien suivi les prérequis du serveur, vous devriez avoir à votre disposition les éléments suivants :

- Un serveur qui dispose de deux partitions. Une pour le système, une pour le stockage.
- Un serveur qui dispose d'un client SGBD en 32 bit (si cela est nécessaire, oracle par exemple)
- Que la base de données soit bien intégrée dans le SGBD et qu'elle soit accessible depuis le serveur d'interface.
- Que le serveur dispose de Word, de PDFCreator, d'un lecteur de PDF et idéalement de NotePad++ pour faciliter le traitement des logs en cas de besoin.
- Que les dossiers Diane soient exclus des vérifications de l'anti-virus, pare-feu.
- Que vous disposiez d'une session administrateur pour la suite des opérations.

Une fois l'ensemble des points précédents vérifiés, nous allons pouvoir débuter la configuration du serveur.

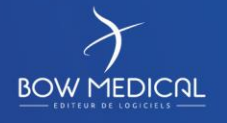

#### 2.4.2 Arborescence des dossiers

Votre serveur doit logiquement disposer de deux disques durs. Il est conseillé de conserver la partition système (dans notre exemple C:) pour l'installation des logiciels et d'utiliser la seconde partition (dans notre exemple D:) pour le stockage des différents éléments liés à Diane.

| Disque C:         |       |               |        |         |          |                                                                                                    |
|-------------------|-------|---------------|--------|---------|----------|----------------------------------------------------------------------------------------------------|
|                   |       |               |        |         | →        | Le dossier Diane comprenant l'ensemble des<br>sous dossiers utiles à Diane                                                          |
|                   |       |               |        |         | →        | On y dépose les différents installeurs                                                                                              |
| Disque D:         |       | Installation  | Diane  |         | <b>→</b> | L'exécutable <b>DiaUpdate.exe</b> sera présent à la racine. Le dossier devra disposer des droits d'écritures pour les utilisateurs. |
| Diane             |       |               |        | ROData  | →        | Contiendra le fichier <b>db.ini</b> permettant de faire<br>la liaison entre Diane et votre base de données.                         |
| V Diane           |       |               | _      |         | →        | Extraction du lot Dialnterf.exe                                                                                                    |
| ROData            |       | Interfaces    | ROData |         | →        | Contiendra le fichier <b>db.ini</b> permettant de faire<br>la liaison entre Diane et votre base de données.                         |
| Interfaces        | Diane | InterfacesHL7 |        |         | <b>→</b> | On y dépose les services HL7 de monitorage<br>quand cela est nécessaire                                                             |
| InterfacesHL7     |       |               | ROData |         | →        | Contiendra le fichier <b>db.ini</b> permettant de faire<br>la liaison entre Diane et votre base de données.                         |
| ROData            |       |               |        |         | →        | Extraction du lot <b>DiaTools.exe</b>                                                                                               |
| Tools             |       | Tools         | ROData |         | <b>→</b> | Contiendra le fichier <b>db.ini</b> permettant de faire<br>la liaison entre Diane et votre base de données.                         |
| u 📃 Hadata        |       |               |        |         | →        | Extraction du lot ConvertBD.exe                                                                                                    |
| ROData            |       | Undata        | ROData |         | <b>→</b> | Contiendra le fichier <b>db.ini</b> permettant de faire<br>la liaison entre Diane et votre base de données.                         |
| ✓ SRC<br>4.6.24.4 |       | opuate        | SRC    |         | <b>→</b> | Dossier permettant le stockage des différents<br>packages de mise à jour.                                                           |
| UpdateFTP         |       |               |        | x.x.x.x | →        | On y dépose le <b>DianePackage.exe</b> avec pour nom de dossier la version                                                          |
|                   |       | UpdateFTP     |        |         | <b>→</b> | Destination du fichier <b>*.diaz</b> nécessaire aux<br>mises à jour. Ce dossier doit être partagé avec<br>les postes clients.       |

• Le **DiaInterf.exe**, **DiaTools.exe**, **ConvertBD.exe** et le **Dianepackage.exe** sont à récupérer via le FTP mis à votre disposition. Ils sont à extraire (excepté le DianePackage.exe) comme indiqué sur l'image ci-dessus à l'aide du mot de passe « ladmin ».

• Le fichier \*.diaz et le DiaUpdate.exe seront automatiquement générés lors de la première mise à jour.

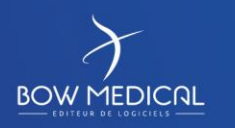

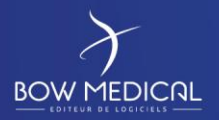

Le fichier db.ini qui devra être glissé dans chacun des dossiers ROData peut-être créé manuellement par vos soins. Pour réaliser cela, il suffit d'ouvrir un bloc note (nommé « db.ini », attention à ne pas conserver l'extension \*.txt à la fin) et d'y insérer les informations ci-dessous (en ajustant avec vos informations de bases) :
 NB : Ne pas insérer les éléments en bleu qui sont là pour la compréhension.

# Oracle : [FDConnectionDefs.ini] Ne jamais modifier. Encoding=UTF8 Ne jamais modifier. [DianeProduction] Nom de votre Alias qui sera disponible au lancement de l'application.

| User_Name=SYSDIANE | Ne jamais modifier.                                             |
|--------------------|-----------------------------------------------------------------|
| Database=DIANE     | Indiquer le nom de la base en adéquation avec celui du TNSNAME. |
| DriverID=Ora       | Ne jamais modifier.                                             |

#### SQLServer :

| [FDConnectionDefs.ini]   | Ne jamais modifier.                                                  |
|--------------------------|----------------------------------------------------------------------|
| Encoding=UTF8            | Ne jamais modifier.                                                  |
|                          |                                                                      |
| [DianeProduction]        | Nom de votre Alias qui sera disponible au lancement de l'application |
| DriverID=MSSQL           | Ne jamais modifier.                                                  |
| Database=Diane           | Indiquer le nom de la base.                                          |
| User_Name=SYSDBA         | Ne jamais modifier.                                                  |
| Server=SERVEURBOW\SQLEXP | Indiquer le nom et l'instance du serveur disposant de la BDD.        |

Le fichier doit être sauvegardé au format UTF8-BOM.

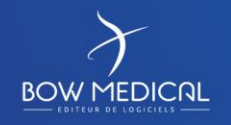

Modifié le : 29/06/2021

Page : 6 / 20

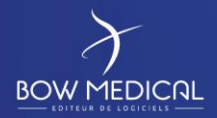

# 2.4.3 Installation du FTP

#### Exécuter l'installeur FTP Filezilla Server :

| ress Page Dow                                      | n to see the rest of the agreement.                                                                                                    |                 |
|----------------------------------------------------|----------------------------------------------------------------------------------------------------|-----------------|
| 2                                                  | GNU GENERAL PUBLIC LICENSE<br>Version 2, June 1991                                                                                                    | ^               |
| Copyright (C)<br>Everyone is pe<br>of this license | 1989, 1991 Free Software Foundation, Inc.<br>39 Temple Place, Suite 330, Boston, MA 02111-1307 USA<br>mitted to copy and distribute verbatim copies<br>document, but changing it is not allowed. |                 |
|                                                    | Preamble                                                                                                    |                 |
| The licenses f                                     | or most software are designed to take away your                                                                                                    | ~               |
| f you accept th                                    | e terms of the agreement, click I Agree to continue. You n                                                                                                    | nust accept the |

Cocher les cases à l'identique des copies d'écrans suivantes :

| File.                                                         | Zilla Server beta 0.9.29 Se                                                                                       | tup – 🗆 🗙                                                                         |
|---------------------------------------------------------------|----------------------------------------------------------------------------------------------------|-----------------------------------------------------------------------------------|
| Choose Components<br>Choose which features of File            | Zilla Server beta 0.9.29 you want                                                                                 | to install.                                                                       |
| Check the components you w install. Click Next to continue.   | ant to install and uncheck the comp                                                                               | oonents you don't want to                                                         |
| Select the type of install:                                   | Standard 🗸                                                                                                    |                                                                                   |
| Or, select the optional<br>components you wish to<br>install: | FileZilla Server (Service)     Administration interface     Source Code     Start Menu Shortcuts     Desktop Icon | Description<br>Copy the administration<br>interface to the<br>application folder. |
| Space required: 7.6MB                                         |                                                                                                    |                                                                                   |
| Nullsoft Install System v2.38                                 |                                                                                                    |                                                                                   |
|                                                               | < Back                                                                                                    | Next > Cancel                                                                     |

Modifier le chemin d'intallation en fonction de votre choix :

| Z                                                                    | FileZilla Server b                                           | oeta 0.9.29 S                           | etup                          | - 🗆 X     |
|----------------------------------------------------------------------|--------------------------------------------------------------|-----------------------------------------|-------------------------------|-----------|
| Choose Install Lo<br>Choose the folder                               | <b>cation</b><br>in which to install FileZilla Se            | rver beta 0.9.29                        |                               | Z         |
| Setup will install Fil<br>folder, click Browse                       | eZilla Server beta 0.9.29 in<br>e and select another folder. | the following fold<br>Click Next to con | er. To install in a<br>tinue. | different |
| Destination Folde                                                    | er<br>es (x86)\FileZilla Server                              |                                         | Brov                          | wse       |
| Space required: 7.<br>Space available: 34<br>Nullsoft Install System | 6MB<br>4. 1GB<br>1 v2.38                                     |                                         |                               |           |
|                                                                      |                                                              | < Back                                  | Next >                        | Cancel    |

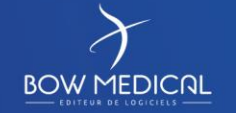

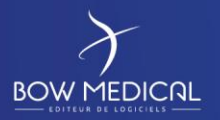

Ver. 04

# Choisir les options suivantes :

| FileZilla Server beta 0.9.29 Setup                                                          |
|---------------------------------------------------------------------------------------------|
| Startup settings       Select startup behaviour for FileZilla Server                        |
| Please choose how FileZilla Server should be started:                                       |
| Install as service, started with Windows (default)                                          |
| Please choose the port, the admin interface of FileZilla Server should listen on (1-65535): |
| Start Server after setup completes                                                          |
| Nullsoft Install System v2.38                                                               |
| < Back Next Cancel                                                                          |

| Z                                            | FileZilla Server beta 0.9.29 Setup | _ 🗆 X  |
|----------------------------------------------|------------------------------------|--------|
| Startup settings<br>Select startup behaviour | for FileZilla Server               | Z      |
| Please choose how the s                      | erver interface should be started: |        |
| Start manually                               |                                    | ¥      |
| Sart Interface after                         | setup completes                    |        |
|                                              |                                    |        |
|                                              |                                    |        |
|                                              |                                    |        |
| Nullsoft Install System v2.3                 | 8                                  |        |
|                                              | < Back Inst                        | cancel |

Lancer l'installation en cliquant sur Install

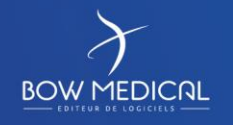

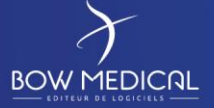

Ver. 04

| stallation                                                                                         | Complete                                                                                                    |
|----------------------------------------------------------------------------------------------------|----------------------------------------------------------------------------------------------------|
| Set <mark>up was co</mark>                                                                         | ompleted successfully.                                                                                                    |
| Completed                                                                                          |                                                                                                    |
|                                                                                                    |                                                                                                    |
| Create sho                                                                                         | ortcut: C: \Users\adminjpv \AppData \Roaming \Microsoft \Windows \Start Men                                                                                                    |
| Create sho                                                                                         | ortcut: C:\Users\adminjpv\AppData\Roaming\Microsoft\Windows\Start Men                                                                                                    |
| Create sho                                                                                         | ortcut: C:\Users\adminjpv\AppData\Roaming\Microsoft\Windows\Start Men                                                                                                    |
|                                                                                                    |                                                                                                    |
| Create sho                                                                                         | ortcut: C:\Users\adminjpv\AppData\Roaming\Microsoft\Windows\Start Men                                                                                                    |
| Create sho<br>Create sho                                                                           | ortcut: C:\Users\adminjpv\AppData\Roaming\Microsoft\Windows\Start Men<br>ortcut: C:\Users\adminjpv\Desktop\FileZilla Server Interface.Ink                                                                                                    |
| Create sho<br>Create sho<br>Execute: "I                                                            | ortcut: C:\Users\adminjpv\AppData\Roaming\Microsoft\Windows\Start Men<br>ortcut: C:\Users\adminjpv\Desktop\FileZilla Server Interface.Ink<br>D:\Program Files (x86)\FileZilla Server\FileZilla Server.exe" /adminport 14147                                                                                                    |
| Create sho<br>Create sho<br>Execute: "I<br>Execute: "I                                             | ortcut: C:\Users\adminjpv\AppData\Roaming\Microsoft\Windows\Start Men<br>ortcut: C:\Users\adminjpv\Desktop\FileZilla Server Interface.Ink<br>D:\Program Files (x86)\FileZilla Server\FileZilla Server.exe" /adminport 14147<br>D:\Program Files (x86)\FileZilla Server\FileZilla Server Interface.exe" /admi                                                                                           |
| Create sho<br>Create sho<br>Execute: "I<br>Execute: "I<br>Installing S                             | ortcut: C:\Users\adminjpv\AppData\Roaming\Microsoft\Windows\Start Men<br>ortcut: C:\Users\adminjpv\Desktop\FileZilla Server Interface.Ink<br>D:\Program Files (x86)\FileZilla Server\FileZilla Server.exe" /adminport 14147<br>D:\Program Files (x86)\FileZilla Server\FileZilla Server Interface.exe" /admi<br>eervice                                                                                |
| Create sho<br>Create sho<br>Execute: "I<br>Execute: "I<br>Installing S<br>Execute: "I              | ortcut: C:\Users\adminjpv\AppData\Roaming\Microsoft\Windows\Start Men<br>ortcut: C:\Users\adminjpv\Desktop\FileZilla Server Interface.Ink<br>D:\Program Files (x86)\FileZilla Server\FileZilla Server.exe" /adminport 14147<br>D:\Program Files (x86)\FileZilla Server\FileZilla Server Interface.exe" /admi<br>Gervice<br>D:\Program Files (x86)\FileZilla Server\FileZilla Server.exe" /install auto |
| Create sho<br>Create sho<br>Execute: "I<br>Execute: "I<br>Installing S<br>Execute: "I<br>Completed | ortcut: C:\Users\adminjpv\AppData\Roaming\Microsoft\Windows\Start Men<br>ortcut: C:\Users\adminjpv\Desktop\FileZilla Server Interface.Ink<br>D:\Program Files (x86)\FileZilla Server\FileZilla Server.exe" /adminport 14147<br>D:\Program Files (x86)\FileZilla Server\FileZilla Server Interface.exe" /admi<br>Service<br>D:\Program Files (x86)\FileZilla Server\FileZilla Server.exe" /install auto |
| Create sho<br>Create sho<br>Execute: "I<br>Execute: "I<br>Installing S<br>Execute: "I<br>Completed | ortcut: C:\Users\adminjpv\AppData\Roaming\Microsoft\Windows\Start Men<br>ortcut: C:\Users\adminjpv\Desktop\FileZilla Server Interface.Ink<br>D:\Program Files (x86)\FileZilla Server\FileZilla Server.exe" /adminport 14147<br>D:\Program Files (x86)\FileZilla Server\FileZilla Server Interface.exe" /admi<br>Service<br>D:\Program Files (x86)\FileZilla Server\FileZilla Server.exe" /install auto |
| Create sho<br>Create sho<br>Execute: "I<br>Execute: "I<br>Installing S<br>Execute: "I<br>Completed | ortcut: C:\Users\adminjpv\AppData\Roaming\Microsoft\Windows\Start Men<br>ortcut: C:\Users\adminjpv\Desktop\FileZilla Server Interface.Ink<br>D:\Program Files (x86)\FileZilla Server\FileZilla Server.exe" /adminport 14147<br>D:\Program Files (x86)\FileZilla Server\FileZilla Server Interface.exe" /admi<br>Service<br>D:\Program Files (x86)\FileZilla Server\FileZilla Server.exe" /install auto |
| Create sho<br>Create sho<br>Execute: "I<br>Execute: "I<br>Installing S<br>Execute: "I<br>Completed | ortcut: C:\Users\adminjpv\AppData\Roaming\Microsoft\Windows\Start Men<br>ortcut: C:\Users\adminjpv\Desktop\FileZilla Server Interface.Ink<br>D:\Program Files (x86)\FileZilla Server\FileZilla Server.exe" /adminport 14147<br>D:\Program Files (x86)\FileZilla Server\FileZilla Server Interface.exe" /admi<br>Service<br>D:\Program Files (x86)\FileZilla Server\FileZilla Server.exe" /install auto |

Puis Close pour terminer cette installation.

Démarrer le service manuellement la première fois afin de s'assurer du bon fonctionnement.

| 9 <u>6</u>       |                            | S           | ervices              |                   | _ <b>D</b> X           |
|------------------|----------------------------|-------------|----------------------|-------------------|------------------------|
| Fichier Action A | ffichage ?                 |             |                      |                   |                        |
|                  | à 🗟 🛛 🖬 🕖 🔍                | II ID       |                      |                   |                        |
| Services (local) | Nom                        | e exciption | É+-+                 | Type de démorrage | Ouvrir une session e 🔨 |
|                  | 🐝 FileZilla Server FTP ser | ver         | En cours d'exécution | Automatique       | Système local          |

Démarrer le server Filezilla avec l'icône désormais sur le bureau :

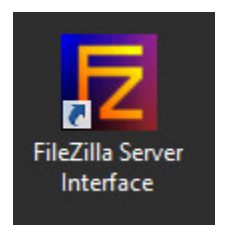

Lors de la première connexion sans mot de passe choisir l'adresse 127.0.0.1 et cocher "always connect to this server" :

| Connect to               | Server × |
|--------------------------|----------|
| Server Address:          | Port:    |
| 127.0.0.1                | 14147    |
| Administration password: |          |
| Always connect to this   | server   |
| ОК                       | Cancel   |

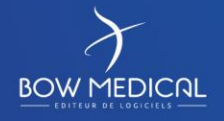

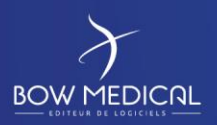

Dans Edit puis Settings modifier le mot de passe avec "ladmin" comme ci-dessous et quitter avec OK :

|                                  | FileZilla Server Option                                                                                                    | ns 🛛 🗙                                                                                                    |
|----------------------------------|----------------------------------------------------------------------------------------------------|----------------------------------------------------------------------------------------------------|
| General settings                 | Admin Interface settings                                                                                                    | FileZilla Server                                                                                                    |
| ···· IP bindings                 | Important                                                                                                    |                                                                                                    |
| IP Filter<br>Passive mode settin | Due to security considerations, the admin<br>from local connections. If you aren't conne<br>IP) all changes on this page will be ignore | interface settings can only be changed<br>ected locally (using 127.0.0.1 as server<br>d by the server                                       |
| Miscellaneous                    | Port on which the admin interface should li                                                                                             | isten: 14147                                                                                                    |
| Logging<br>GSS Settings          | Bind the admin interface to the following IP addresses:                                                                                 | IP Addresses which are allowed to<br>connect to the admin interface:                                                                        |
| Speed Limits                     | <u>^</u>                                                                                                    | <u>^</u>                                                                                                    |
| SSI /TI S settings               | ~                                                                                                    | ~                                                                                                    |
| Autoban V                        | Use * to bind to all addresses.<br>127.0.0.1 is the default binding, it<br>always exists and cannot be removed.                         | You may use wildcards in the IP<br>Addresses. (example: 123.234.12?.*)<br>127.0.0.1 is always allowed to connect<br>to the admin interface. |
| ОК                               | Change admin password:  New Password:  Rei                                                                                              | type new Password:                                                                                                    |
| Cancel                           | Minimum password length is 6 characters.<br>A password is required for remote adminis                                                   | Leave empty to remove password.<br>tration to work.                                                                                         |
|                                  |                                                                                                    |                                                                                                    |

Puis ouvrir le menu Edit – Users pour paramétrer le compte dianeupdate :

| ge:            | Account settings                           | Users       |
|----------------|--------------------------------------------|-------------|
| General        | Enable account                             |             |
| Shared folders | Password:                                  |             |
| IP Filter      | Group membership:                          | - 11        |
|                | Bypass userlimit of server                 |             |
|                | Maximum connection count:                  |             |
|                | Connection limit per IP:                   |             |
|                |                                            | Add Remove  |
|                | Force SSL for user login                   | Rename Copy |
|                | Description                                |             |
|                | <u>^</u>                                   |             |
| ОК             | Y                                          |             |
|                | You can enter some comments about the user |             |

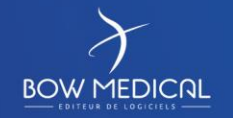

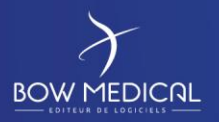

#### Créer le compte dianeupdate :

|                                               | Add use      | account       |             | x    |
|-----------------------------------------------|--------------|---------------|-------------|------|
| Please enter the be added:                    | e name of th | ie user accou | nt that sho | buld |
| dianeupdate                                   |              |               |             |      |
| User should be member of the following group: |              |               |             |      |
| (none)                                        | ОК           | Cancel        |             |      |

# Attribuer les options ci-dessous (password : dianeupdate) :

| ge:<br>General<br>Shared folders | Account settings  Cenable account  Cenable account  Account                                                                                    | Users<br>dianeupdate      |
|----------------------------------|----------------------------------------------------------------------------------------------------|---------------------------|
| Speed Limits<br>IP Filter        | Group membership: <a>(none&gt;</a>                                                                                                    |                           |
|                                  | Bypass userlimit of server         Maximum connection count:       0         Connection limit per IP:       0         Force SSL for user login | Add Remove<br>Rename Copy |
|                                  | Description                                                                                                    |                           |
| ОК                               |                                                                                                    |                           |

Partager le dossier D:\Diane\UpdateFTPprécédemment créé pour le compte dianeupdate :

|                                                                 |                                                                                             | Users                                                                                |                                                                                                   | ×                                                                      |
|-----------------------------------------------------------------|---------------------------------------------------------------------------------------------|--------------------------------------------------------------------------------------|---------------------------------------------------------------------------------------------------|------------------------------------------------------------------------|
| Page:<br>General<br>Shared folders<br>Speed Limits<br>IP Filter | Shared folders Directories                                                                  | Aliases                                                                              | Files<br>Read<br>Write<br>Delete                                                                  | Users<br>dianeupdate                                                   |
|                                                                 | < <u> </u>                                                                                  |                                                                                      | Directories Create Delete List + Subdirs                                                          | Add Remove                                                             |
| OK<br>Cancel                                                    | Add He<br>A directory alias will als<br>path. Separate multiple<br>If using aliases, please | o appear at the specified<br>aliases for one directory<br>avoid cyclic directory str | Set as nome air<br>d location. Aliases mus<br>with the pipe charact<br>ructures, it will only cor | Hename Copy<br>t contain the full local<br>er (1)<br>fuse FTP clients. |

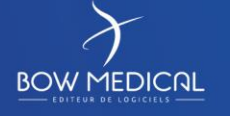

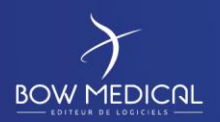

#### Ce dossier UpdateFTP devra avoir les droits Read + List + Subdirs comme suit :

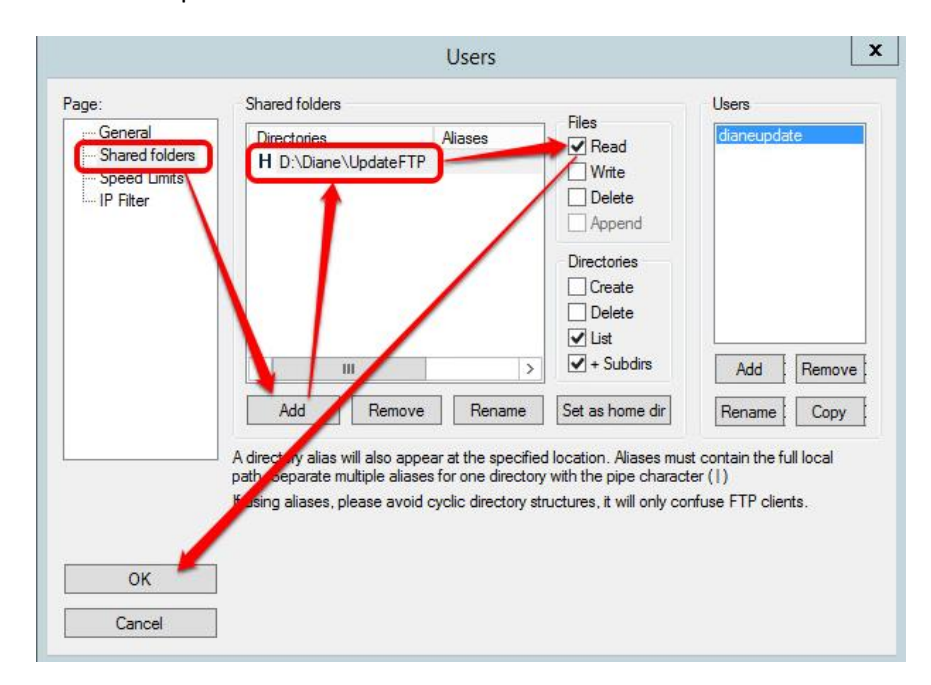

#### 2.4.4 Mise en place des interfaces

Nous vous invitons ici à prendre connaissance de la documentation complète sur les interfaces.

#### 2.4.5 Mise en place du fichier de licence

Lancer le ConvertBD à partir de D:\Diane\Update et sélectionner la version utilisée par votre établissement :

| Conversion de la base de données Diane                      |          |
|-------------------------------------------------------------|----------|
| Veuillez sélectionner la version cible de la base désirée : |          |
| □ 4.7.1<br>□ 4.6.25                                         | Î        |
| □ 4.6.24<br>□ 4.6.23                                        |          |
| □ 4.6.22<br>□ 4.6.21                                        |          |
| □ 4.6.20<br>□ 4.6.19                                        |          |
| □ 4.6.18<br>□ 4.6.17                                        |          |
| □ 4.6.16<br>□ 4.6.15                                        | <b>,</b> |
| ✓ OK                                                        |          |

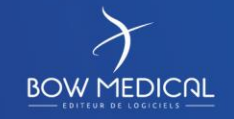

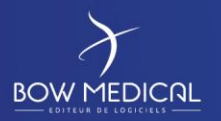

Dans la liste, il s'agira de sélectionner l'alias que vous avez configuré dans votre fichier db.ini. Si aucun alias n'est disponible, c'est que votre fichier db.ini n'est pas correctement positionné dans l'arborescence.

| 📑 Conve      | rrsion de la base de données Diane -> 4.7.2 MSSQL_Dia $ \Box$ $\times$                                                                                                    | Gestion des licences Diane – 🗆 🗙                                                                                                    |
|--------------|----------------------------------------------------------------------------------------------------|----------------------------------------------------------------------------------------------------|
| 1            | Sélection de l'alias de SGBD à convertir/mettre à jour :         MSSQL_Diane47         Version courante de la base de données : 4.7.1.9                                                                                  | Version licence Version 4<br>Clé de l'établissement ETABLISSEMENT<br>b71eb822eb5edcd42d724a95ebd0a847                                                                                                    |
| 2            | Numéro de l'archive 6 🗸 🗸                                                                                                    | Sélectionner une licence<br>Aucun fichier sélectionné                                                                                                    |
| 3<br>🗌 Marqu | Mise a jour mineure                                                                                                    | Nom de la personne validant l'ajout du fichier de licence                                                                                                    |
| ☑ Mettre     | à jour le fichier "EmptyObject.dat"<br>ier" les mouvements de personnel en erreur                                                                                                    | Licence en cours (Ajoutée le 117/02/2015 05:53:45) :<br>- Portail Diane<br>- Configuration<br>- Consultation<br>- Visual<br>- Portail Médical de suivi Multi-Patient<br>- CCAM / CIM10<br>- Messagerie<br>- Comptabilité<br>- Rendez-Yous<br>- Diane Print<br>- Diane Caller<br>- Outil de fusion<br>- Module de requêtes<br>- Drivers                                                                                                    |
|              | Gestion des licences         Génération des modèles DiaReport         Mise à jour des templates XSL         Export de la config<br>DianeObst<br>(uniquement pour<br>démo version)       Import de la config<br>DianeObst | Driver Philips CardioTocoGraph     Driver Magnitude Remote Display     Driver Bis (Aspect)     Driver PSE BaseA_Master TCI "Fresenius Vial"     Driver Pousse seringue "Becton Dickinson"     Driver Draeger Physioflex     Driver Pousse-seringue Alaris/Asena     Driver Schiller MagLife     Driver PCAM IVAC     Driver PCAM IVAC     Driver Fresenius Aglile     Driver Fresenius Aglile     Driver Fresenius Aglile     Driver Intersection Aglile     Driver Intersection Aglile     Driver Intersection Aglile     Driver Intersection Aglile     Driver Intersection Aglile |
| Réinitia     | liser la base (vide tous les éléments effacés et tous les patient de la base)<br>Anonumiser la base de données                                                                                                    |                                                                                                    |
|              | . monymoor to baoo ao aonnooo                                                                                                    |                                                                                                    |

#### Connecté à la BD.

Une fois votre choix fait, il suffit de cliquer sur « Gestion des licences ».

Une page s'ouvre alors ou vous pourrez cliquer sur « Sélectionner une licence ».

Insérer à cet endroit le fichier de licence préalablement récupérée (via BOW MEDICAL) et faite un clic sur « Importer la licence » en bas de page.

Votre établissement dispose désormais d'une licence valide pour l'utilisation de Diane.

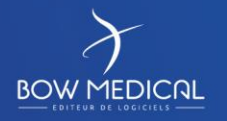

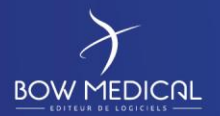

#### 2.4.6 Mise en place de l'outil de mise à jour

Lancer convertBD à partir de D:\Diane\Update et sélectionner la version utilisée par votre établissement :

| Conversion de la base de données Diane                      |      |
|-------------------------------------------------------------|------|
| Verillez sélectionner la version cible de la base désirée : |      |
| ✓ 4.7.2                                                     | ×    |
| 4.7.1                                                       |      |
| 4.6.24                                                      |      |
| 4.6.23                                                      |      |
| 4.6.21                                                      |      |
| 4.6.20                                                      |      |
| 4.6.18                                                      |      |
| 4.6.17                                                      |      |
| 4.6.15                                                      | ~    |
| 1 1 1 2 11                                                  |      |
|                                                             | 🗸 ок |

#### Info DBA:

Le mot de passe de sysdiane est utilisé en dur dans l'application ConvertBD et doit impérativement être celui de BOW MEDICAL et ne peut pas être modifié

Dans la liste, il s'agira de sélectionner l'alias que vous avez configuré dans votre fichier db.ini. Si aucun alias n'est disponible, c'est que votre fichier db.ini n'est pas correctement positionné dans l'arborescence.

Une fois votre choix fait, il suffit de cliquer sur « Mise à jour mineure », en laissant les différentes cases à cocher dans leurs états initiaux.

| 🔜 Conversion de la base de données Diane -> 4.7.2 MSSQL_Dia — 🛛 🔿 🗙 |                                                                                                    |   |  |  |  |
|---------------------------------------------------------------------|----------------------------------------------------------------------------------------------------|---|--|--|--|
| 1                                                                   | Sélection de l'alias de SGBD à convertir/mettre à jour :<br>MSSQL_Diane47<br>Version courante de la base de données : 4.7.1.9 | ~ |  |  |  |
| 2                                                                   | Numéro de l'archive 6                                                                                                    | ~ |  |  |  |
| 3                                                                   | Mise à jour mineure                                                                                                    |   |  |  |  |
| Marquer comme Bêta                                                  |                                                                                                    |   |  |  |  |
|                                                                     |                                                                                                    |   |  |  |  |
| 🗹 Mettre à                                                          | jour le fichier ''EmptyObject.dat''                                                                                           |   |  |  |  |

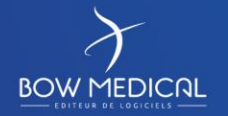

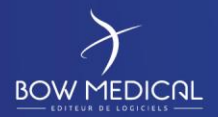

Ver. <u>04</u>

#### Vous arrivez alors sur la fenêtre principale du ConvertBD concernant les mises à jour :

| 🔜 Déclenchement de mise à jour pour Diane — 🗌 🔿                                                                                                    | $\times$ |
|----------------------------------------------------------------------------------------------------|----------|
| Mode de mise à jour Mise à jour via Serveur FTP 🗸 🗆 Rendre la mise à jour via Serveur FTP V                                                                                                    | ur       |
| Date de mise à jour Diane : 06/03/2020 🧹 14:29:20 🚔 🏾 Pas de date de MA                                                                                                    | J        |
| 🗌 Mode "bavard" (utilisé pour les tests)                                                                                                    |          |
| Addresse IP du serveur 192.168.1.176 Port à utiliser 21                                                                                                    |          |
| Login dianeupdate Mot de passe •••••••••                                                                                                    |          |
| ☐ Utiliser le mode passif pour la connexion ☐ Désactiver UseHost ✓ Référencement du DiaServeur ✓ Utilisation DiaServeur à distance                                                                                                    |          |
| Authentification DCOM désactivée (défaut)                                                                                                    |          |
| Identifiants du compte à utiliser pour le référencement et la configuration liée à<br>l'utilisation du DiaServeur à distance. Si vide alors le compte windows connecté<br>au moment de la mise à jour du poste client sera utilisé.<br>Le référencement du DiaServeur est nécessaire à chaque mise à jour majeure. |          |
| Nom de domaine complet BOW                                                                                                    |          |
| Login BOWMEDICAL Mot de passe ••••••                                                                                                    |          |
| Emplacement du paquet de mise à jour Diane (DianePackage)                                                                                                    |          |
| D:\Diane\Update\SRC\4.7.2.10                                                                                                    |          |
| Dossier de destination du fichier à générer ( ex : DU_445_24.diaz, à mettre sur FTP)<br>D:\Diane\UpdateFTP                                                                                                    |          |
| Déclencher la mise à jour X Annuler                                                                                                    |          |

- Mode de mise à jour : Conserver le fonctionnement « Mise à jour via Serveur FTP »
- Date de mise à jour Diane : Mettre la date souhaitée manuellement ou laisser celle proposée.
- Ne pas cocher la case « Mode Bavard »
- Renseigner l'adresse IP du serveur d'interface (celui contenant votre Filezilla) ainsi que le port utilisé.
- Login : dianeupdate / Mot de passe : dianeupdate
- Cocher uniquement la case « Auto-référencement du DiaServeur » et « Utilisation DiaServeur à distance » sauf sur demande spécifique de notre part.
- Il est ensuite nécessaire de renseigner un compte qui sera administrateur local des machines clientes pour bénéficier des droits d'écritures en base de registre lors du référencement du DiaServeur (ceci s'effectue à chaque mise à jour et est obligatoire pour le bon fonctionnement de l'application). Bien entendu cet identifiant/mot de passe est crypté et restera strictement confidentiel à votre niveau.
- Par la suite, dans la case concernant l'emplacement du paquet de mise à jour Diane, il faut faire pointer le lien vers le dossier contenant le DianePackage.exe.
- Enfin, la dernière case permettra la génération du fichier \*.diaz qui sera récupéré par les postes clients. Il faut indiquer le chemin du repertoire UpdateFTP que nous avons préalablement créé et configuré avec le serveur FTP.

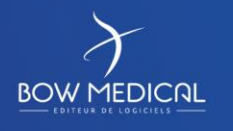

Modifié le : 29/06/2021

Page : 15 / 20

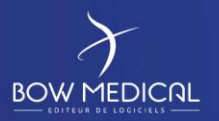

Il ne reste plus qu'à « Déclencher la mise à jour ».

Différents messages apparaitront et seront à valider au fur et à mesure comme indiqué ci-dessous :

| DINNE                |                          | <b>ConvertBD</b><br>4.7.1.25 |
|----------------------|--------------------------|------------------------------|
| Conversion de        | e base de donnée         | 25                           |
| Cliquez sur ce messa | ge pour poursuivre la co | nversion                     |
|                      |                          |                              |
|                      |                          |                              |

| Fusion des fichiers ini |  |
|-------------------------|--|
| 7%                      |  |
| Fusion en cours         |  |

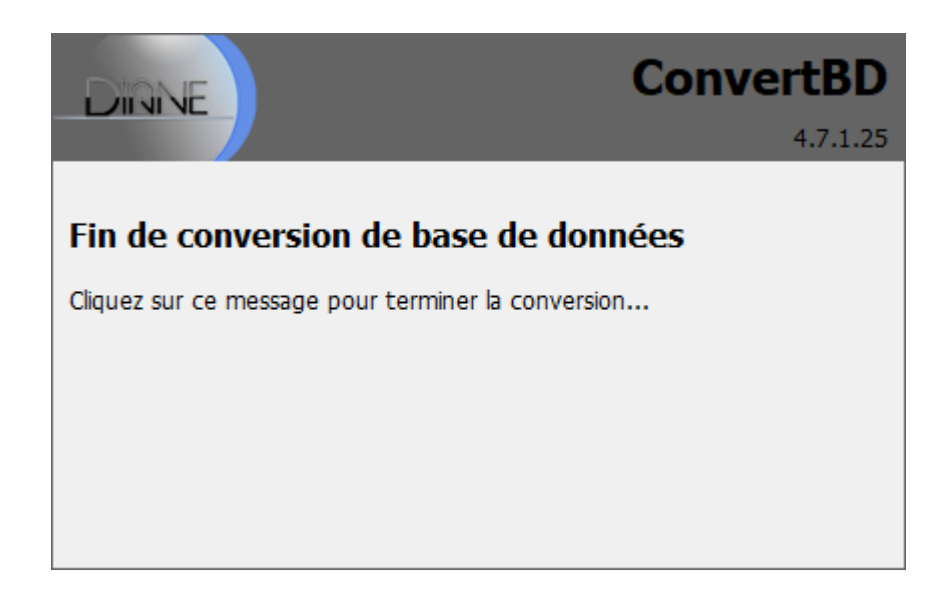

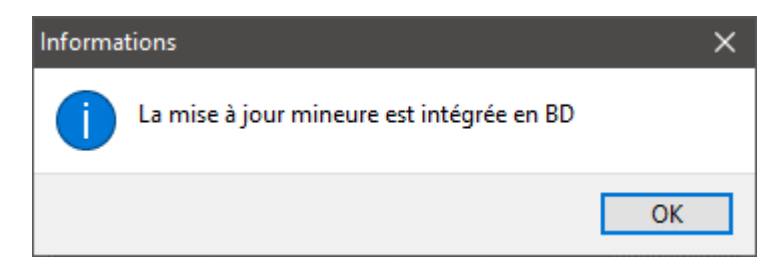

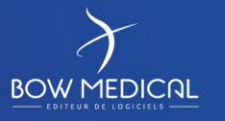

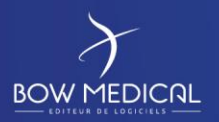

Référence : BM-INS-PR02

Ver. 04

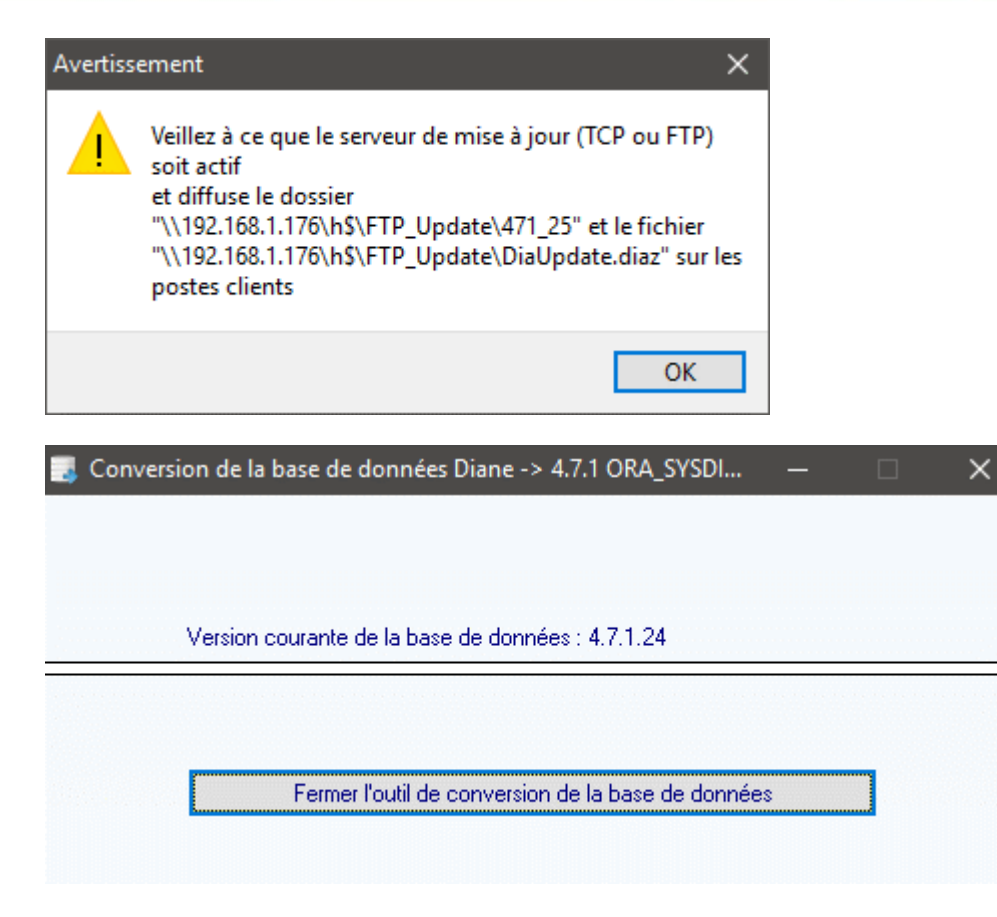

Votre serveur d'interface est désormais prêt à l'utilisation du logiciel Diane. Il est maintenant temps de réaliser l'installation du client.

# 2.4.7 Installation de Diane sur le serveur d'interface

Si vous avez bien suivi ce document, vous devriez logiquement avoir sur votre disque de stockage, dans le répertoire « Installation » un dossier « Diane » contenant un DiaUpdate.exe et le sous dossier ROData contenant votre db.ini. (S'il vous manque le DiaUpdate.exe il est disponible dans le dossier UpdateFTP)

Copier l'ensemble du dossier « Diane » et collez-le à l'endroit voulu pour l'installation du logiciel.

Assurez-vous que le dossier Diane contient bien les droits d'écriture pour les utilisateurs et lancer le Diaupdate.exe en tant qu'administrateur.

L'installation doit alors se réaliser automatiquement.

Si ce n'est pas le cas :

S'assurer que le FTP fonctionne et que le poste client puisse y accéder sans restriction. S'assurer que le fichier db.ini est correctement configuré. S'assurer que votre serveur permet bien de contacter la base de données. S'assurer que l'installation est réalisée avec un compte administrateur.

Si le problème persiste, contactez le support BOW Médical au 0 891 700 300 ou par mail à *contact@bowmedical.com*.

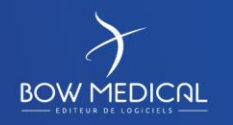

Modifié le : 29/06/2021

Page : 17 / 20

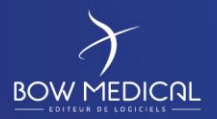

# 2.5 Installation des postes clients

L'opération est complétement identique à l'installation du client Diane sur le serveur d'interface.

# 2.6 Mise à jour du client Diane

Exécuter Diane.exe avec un compte valide pour démarrer la mise à jour.

| ane : connexion                   |  |
|-----------------------------------|--|
| DIRNE                             |  |
| Alias                             |  |
| ORA_SYSDIANE7                     |  |
| Identifiant SYSDIANE              |  |
| Mot de passe                      |  |
| •••••                             |  |
| Forcer la mise en mode déconnecté |  |

Un message indiquant que la mise à jour va être réalisée apparaitra alors à l'écran :

| Confirmation         |                                                                                                    |  |
|----------------------|----------------------------------------------------------------------------------------------------|--|
| ?                    | La version de Diane que vous utilisez actuellement n'est pas correcte.<br>Version actuelle du poste : 4.7.1.24 du 23/07/2018 23:02:38<br>Version de la base de données : 4.7.1.25 du 30/08/2018 15:30 |  |
|                      | Voulez-vous effectuer la mise à jour maintenant ?                                                                                                    |  |
| 4.7.1.24             | Oui X Non                                                                                                    |  |
| Mise à jour de Diane |                                                                                                    |  |
| Alias: ORA_SYSDIANE7 |                                                                                                    |  |
| 25%                  |                                                                                                    |  |
| 471_25/App057.exe    |                                                                                                    |  |
|                      |                                                                                                    |  |

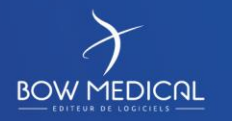

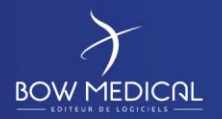

Suite à cela, vous devriez logiquement avoir un message confirmant le bon déroulement des opérations.

Dans le cas contraire, les vérifications sont les mêmes que pour l'installation : S'assurer que le FTP fonctionne et que le poste client puisse y accéder sans restriction. S'assurer que le fichier db.ini est correctement configuré.

S'assurer que votre poste client permet bien de contacter la base de données.

S'assurer que la mise à jour est réalisée avec un compte administrateur (si le compte renseigné précédemment dans le ConvertBD est administrateur, il ne doit pas y avoir de problème même en lancant l'opération depuis une session utilisateur).

Si le problème persiste, contactez le support BOW Médical au 0 891 700 300 ou à contact@bowmedical.com.

Une fois la mise à jour validée, exécuter Diane.exe de nouveau afin de pouvoir accéder au démarrage normal du client sans demande de mise à jour :

| iane : connexion        |
|-------------------------|
| DIRNE                   |
| Alias                   |
| ORA_SYSDIANE7           |
| Identifiant<br>SYSDIANE |
| Mot de passe            |
| •••••                   |
|                         |

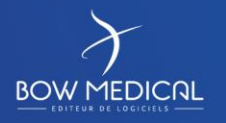

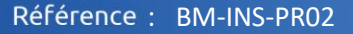

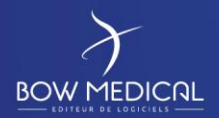

Valider la demande de confirmation de localisation de bloc ou selectionner votre emplacement réel pour pouvoir arriver dans l'application :

| Confirmation |                                                                             |
|--------------|-----------------------------------------------------------------------------|
| ?            | Etes-vous bien dans :<br>- La salle "Réveil"<br>- Du bloc "Bloc Eveillon" ? |
|              | Sinon, vous serez invité à modifier l'emplacement du poste.                 |
| 4.7.1.25     | Oui Non                                                                     |

Si vous accéder à l'application sans aucun message d'erreur, c'est que l'application fonctionne correctement.

# 2.7 Conclusion

L'établissement est désormais prêt à déployer Diane.

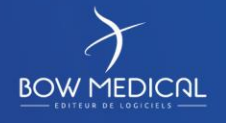